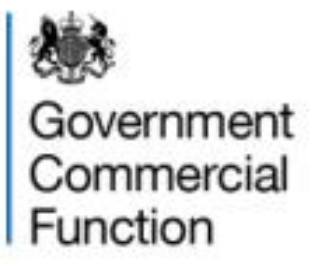

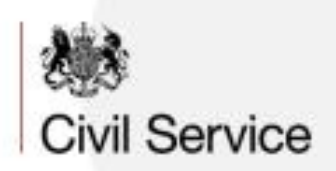

## GOVERNMENT COMMERCIAL COLLEGE USER GUIDE

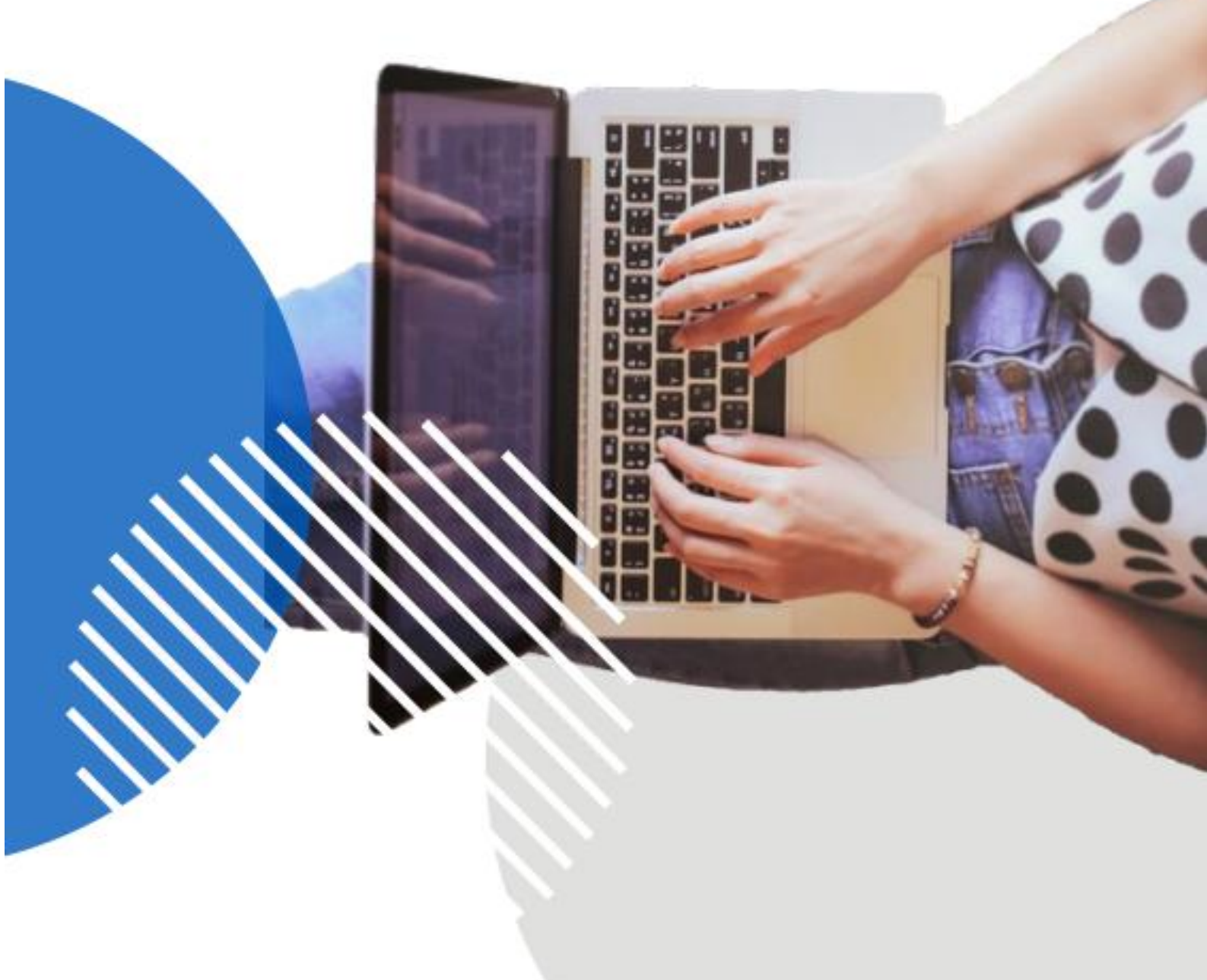

## CONTENTS

| How to create a GCC account<br>and register your organisation | Page 2 |
|---------------------------------------------------------------|--------|
| Logging in to the GCC platform                                | Page 6 |
| Navigating the GCC platform                                   | Page 7 |
| Enrolling on a course                                         | Page 8 |

The learning system is only supported on Internet Explorer and Google Chrome. It does not support Edge or any other browser.

If you need any assistance, please contact the Government Commercial College Support Team at: govcomcollege@cabinetoffice.gov.uk

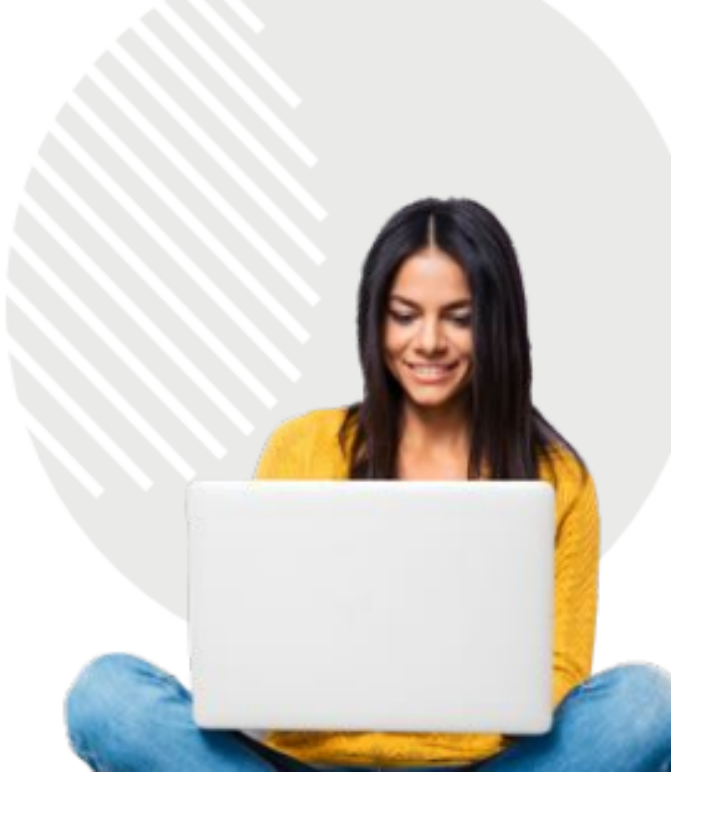

# How to create a GCC account and register your organisation

1. To create a new GCC account please go to <a href="https://www.govcommercialcollege.co.uk/">https://www.govcommercialcollege.co.uk/</a>

2. if you do not have an account to the Government Commercial College (GCC) then click "Create new account"

| Government<br>Commercial<br>Function |     |
|--------------------------------------|-----|
| Sign In                              |     |
| Username                             |     |
| Username                             | N   |
| Password                             |     |
| Password                             | T C |
| Log in                               |     |
| Pagistar for an account              | N   |
| No Account? Create new account       | 1at |
|                                      |     |
| Civil Service                        |     |

3. Enter your organisation email address in the first text box and then enter it again in the second text box. Select confirm when ready.

#### Register a new account

There are required fields in this form marked \*

| Please start by entering your email address. Your email must be entered in lower case. If your organisation domain is recognised by our systems, you'll be able to continue with your registration. If it's not recognised, we'll give you a |
|----------------------------------------------------------------------------------------------------|
| link to a form to complete to request access manually.                                                                                                    |

Please keep the same Government Commercial College account where possible and update your account details when required. Click here for guidance on updating your account details.

If you have any issues with registering then you can access the Government Commercial College (GCC) User Guide here.

| Email address* |  |
|----------------|--|
| Email (again)* |  |
| Confirm Cancel |  |

#### PLEASE NOTE IF YOUR ORGANISATION EMAIL DOMAIN IS NOT LISTED

If your organisation email is not listed on the system you will see this message (as shown in the image below). "This email domain isn't currently listed on our system so you can't yet register. Please fill in this request form to request access for your organisation." Select "this request form" and complete the form. Form could not be submitted, validation failed

There are required fields in this form marked \*

Please start by entering your email address. Your email must be entered in lower case. If your organisation domain is recognised by our systems, you'll be able to continue with your registration. If it's not recognised, we'll give you a link to a form to complete to request access manually.

Please keep the same Government Commercial College account where possible and update your account details when required. Click here for guidance on updating your account details.

If you have any issues with registering then you can access the Government Commercial College (GCC) User Guide here.

| Email address* | This email domain isn't currently listed on our system so you can't<br>yet register. Please fill in this request form to request access for your<br>organisation. |  |
|----------------|----------------------------------------------------------------------------------------------------|--|
|                | colin@newgov.co.uk                                                                                                    |  |
| Email (again)* | colin@newgov.co.uk                                                                                                    |  |

4. You will now have to locate your organisation.

You can use the search bar to search for your organisation. Select in the search bar and type in your organisation and suggested organisations will appear based on what you typed. You can select the correct one then scroll to the bottom and select "Continue". If your organisation is not found it will display "No results found"

#### Register a new account

| Lo | cate your organisation by making selections below.                                                                                                    |                     |
|----|----------------------------------------------------------------------------------------------------|---------------------|
|    | You can type to search all of our organisations by using the box immediately below, or click through our hierarchy to find your organisation manually. Please take the time to find the correct organisation - the conto access depends on accurate selection. | tent you'll be able |
|    | Organisation                                                                                                    |                     |
|    |                                                                                                    |                     |
| ſ  | st thom                                                                                                    |                     |
|    | Guy's and St Thomas' NHS Foundation Trust                                                                                                    | ÷.                  |
|    | Our Lady & St Thomas Catholic Primary School, Willington                                                                                                    |                     |
|    | St Thomas a Becket, Catholic Secondary School                                                                                                    |                     |
|    | St Thomas Aquinas Catholic Multi Academy Trust                                                                                                    |                     |
|    | St Thomas More RC College                                                                                                    | •                   |
|    | Organisation                                                                                                    |                     |
|    |                                                                                                    |                     |

Start by selecting your organisation type, then continue through the selections until you find your organisation

You can also search manually for your organisation using the organisation types shown below. Select one of the organisation headers and select your organisation.

Start by selecting your organisation type, then continue through the selections until you find your organisation

| UK Government departments, agencies and public bodies |
|-------------------------------------------------------|
| UK Wider Public Sector organisations                  |
| Welsh, Northern Irish and Scottish organisations      |
| Utilities Organisation                                |
| Centralised Buying Organisation                       |
| Housing Organisations                                 |
| Other                                                 |
| Organisation not found                                |

If you're sure your current organisation is not in our lists, click "Organisation not found". You will be granted basic access to the Government Commercial College site, and we'll be in touch in due course to ask you about your organisation and add it if required.

Depending on which organisation you are in, you may see this drop-down menu (as shown below). Either manually scroll through to find your organisation or use the search bar function to find it.

| UK Government departments, agencies and public bodies |  |
|-------------------------------------------------------|--|
| Cabinet Office                                        |  |
| Cabinet Office                                        |  |
| Home Office                                           |  |
| Ministry of Defence                                   |  |
| Ministry of Justice                                   |  |
| Attorney General's Office                             |  |
| Department for Science, Innovation & Technology       |  |

Always double check your email and organisation are correct before continuing.

Once selected scroll to the bottom of the screen and select Continue.

#### PLEASE NOTE IF YOUR ORGANISATION IS NOT LISTED

If you can't find your organisation name (as the image below shows), then select "Organisation not found" at the bottom of the list, as shown below and then select "continue". You will be granted basic access to the GCC, and we will be in touch in due course to ask you about your organisation and add it if required.

| Organisation not found                                                                                |                                                                                                    |
|----------------------------------------------------------------------------------------------------|----------------------------------------------------------------------------------------------------|
| If you're sure your current organisation is not in our lists,<br>organisation and add it if required. | click "Organisation not found". You will be granted basic access to the Government Commercial College site, and we'll be in touch in due course to ask you about your |
| Email address                                                                                         | colin@nhs.net                                                                                                    |
| Selected organisation                                                                                 | Cabinet Office                                                                                                    |
| Continue Cancel                                                                                       |                                                                                                    |

5. Complete the required information on this page as shown here. You will need to create a username and password for yourself.

| New account                                            |                                                                                                    |
|--------------------------------------------------------|----------------------------------------------------------------------------------------------------|
| There are required fields in this form marked $^{*}$ . | ✓ Collapse all                                                                                                    |
| <ul> <li>Choose your username and password</li> </ul>  |                                                                                                    |
| Username*                                              | colin_username                                                                                                    |
|                                                        | The password must have at least 8 characters, at least 1 digit(s), at least 1 lower case letter(s), at least 1 upper case letter(s), at least 1 non-alphanumeric character(s) such as as *, -, or # |
| Password*                                              |                                                                                                    |
| ✓ More details                                         |                                                                                                    |
| First name*                                            |                                                                                                    |
| Surname*                                               |                                                                                                    |
| Email address                                          | colin@nhs.net                                                                                                    |
| Organisation                                           | Cabinet Office                                                                                                    |

Select the Terms and Conditions, check all your information is correct and select "Continue".

| <ul> <li>Terms and conditions</li> </ul> |                                                                                                  |
|------------------------------------------|--------------------------------------------------------------------------------------------------|
| Please check this box to con             | firm that you have read and agree to these Terms and Conditions and agree to our Privacy Policy. |
| Accept terms and conditions              |                                                                                                  |
| Continue Cancel                          |                                                                                                  |

6. A confirmation that you have created your account will appear on your screen. You will also receive an email with further details.

Please note you will need to fill in all fields marked with an asterix (\*) to complete this step.

## Logging in to the GCC platform

Sign In

1. Access the Government Commercial College login page via <a href="https://www.govcommercialcollege.co.uk/">https://www.govcommercialcollege.co.uk/</a>

2. Enter your email address and the password you created when you registered.

| g         |
|-----------|
| Username  |
| user_name |
| Password  |
|           |
| Log in    |

3. If you have forgotten your login details, click the **'Forgot username or password?'** button at the bottom of the screen to reset your details. You will receive an email with instructions on how to reset your password.

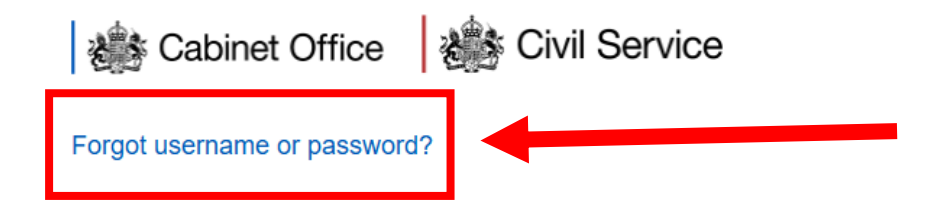

### Navigating the GCC platform

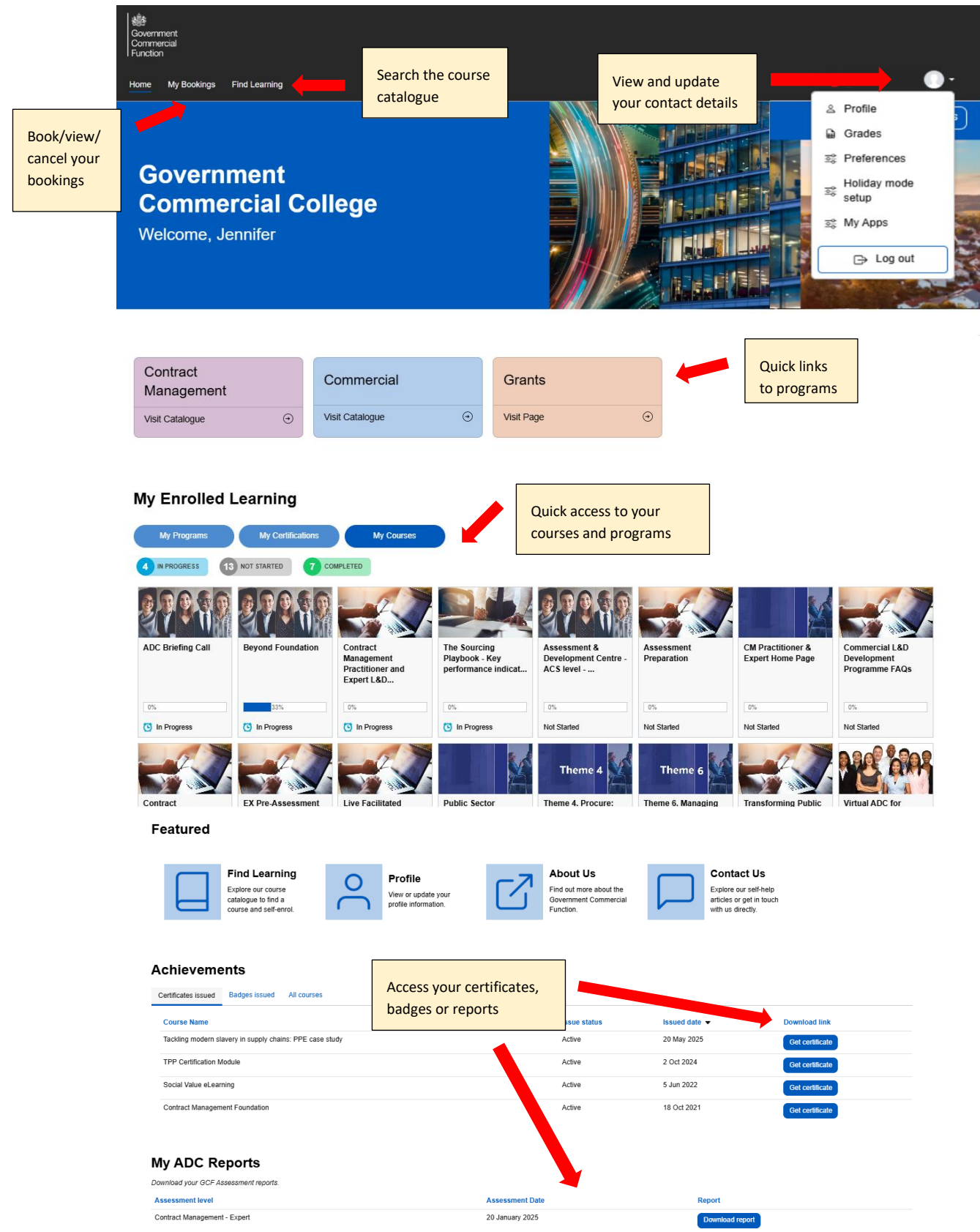

## Enrolling on a course

There are two ways to enrol on a course on the Government Commercial College.

- Search the Course Catalogue via Find Learning to find a course and self-enrol.
- Your department or organisation has nominated you to join a course. You will be automatically enrolled in the course on Government Commercial College.

#### To self-enrol on a course

1. Click on **Find Learning** from the top navigation to view learning courses available to you.

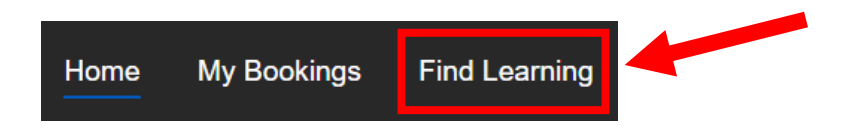

2. There is an option to search for courses by category:

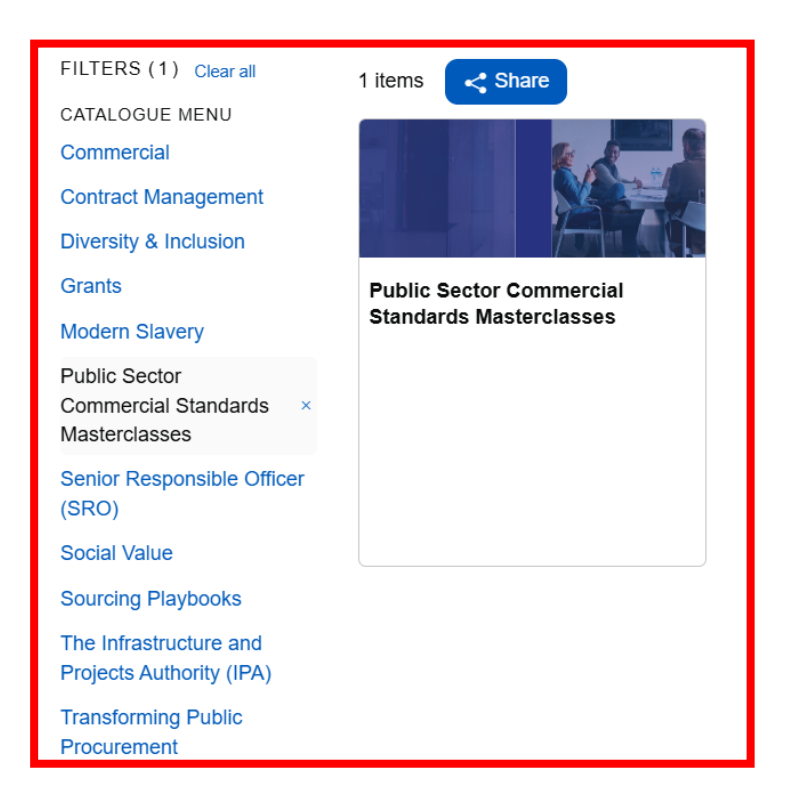

#### 3. To enrol in a course, click on the course image and select 'Go to course'.

| FILTERS (1) Clear all                              | 1 items Share                                    | Sort by | Alphabetical 🔻 🛛 |     |
|----------------------------------------------------|--------------------------------------------------|---------|------------------|-----|
| CATALOGUE MENU                                     |                                                  |         |                  |     |
| Commercial                                         |                                                  |         |                  |     |
| Contract Management                                |                                                  |         |                  |     |
| Diversity & Inclusion                              |                                                  |         |                  |     |
| Grants                                             | Public Sector Commercial                         |         |                  |     |
| Modern Slavery                                     | Standards Masterclasses                          |         |                  |     |
| Public Sector Commercial × Standards Masterclasses |                                                  |         |                  |     |
| Senior Responsible Officer<br>(SRO)                |                                                  |         |                  |     |
| Social Value                                       |                                                  |         |                  |     |
| Sourcing Playbooks                                 |                                                  |         |                  |     |
| The Infrastructure and<br>Projects Authority (IPA) | Public Sector Commercial Standards Masterclasses |         | ×                | c 🗖 |
| Transforming Public<br>Procurement                 |                                                  |         |                  |     |
|                                                    | You are already enrolled in this course          |         | Go to course     |     |
|                                                    |                                                  |         |                  |     |

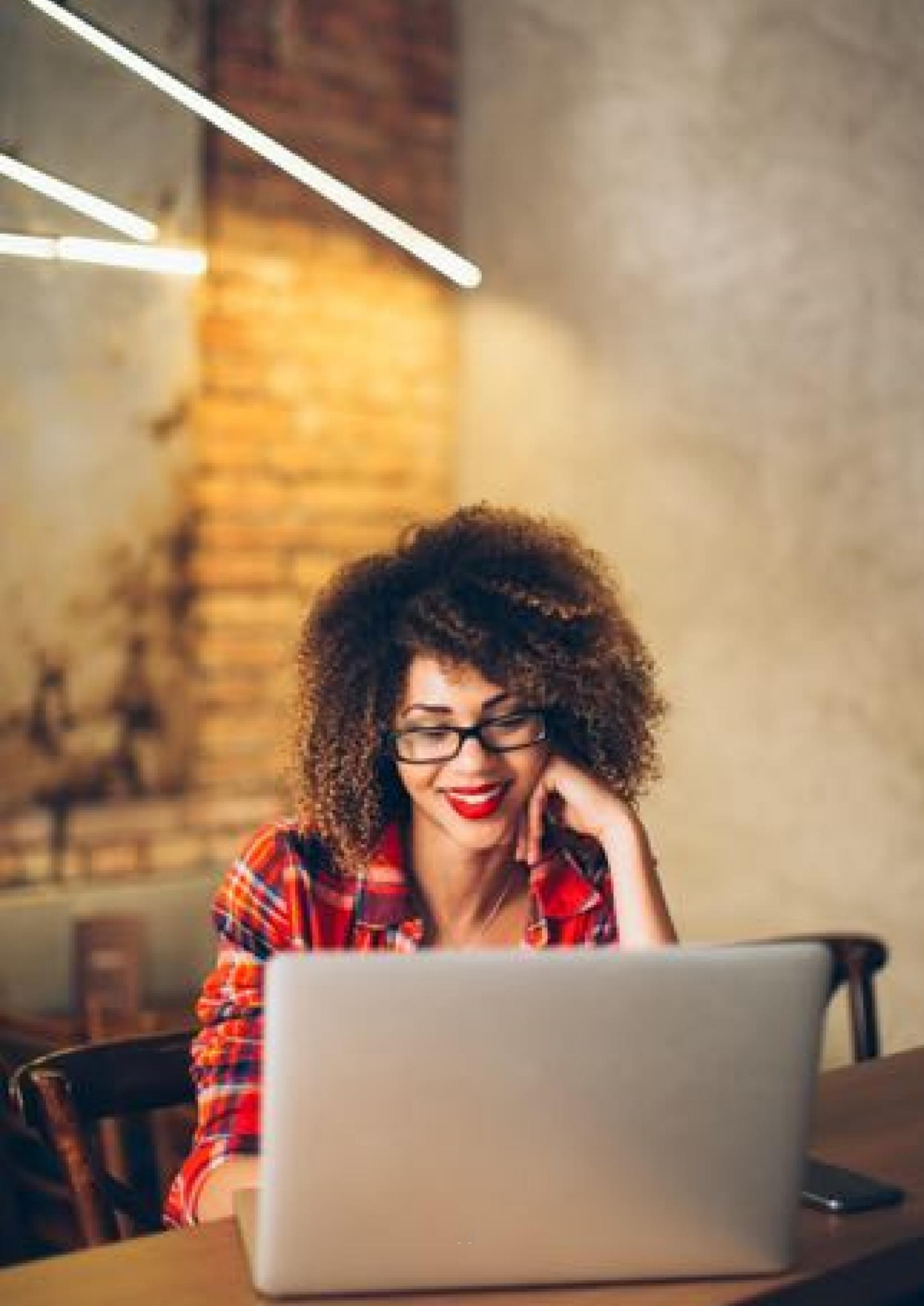

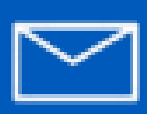

govcomcollege@cabinetoffice.gov.uk